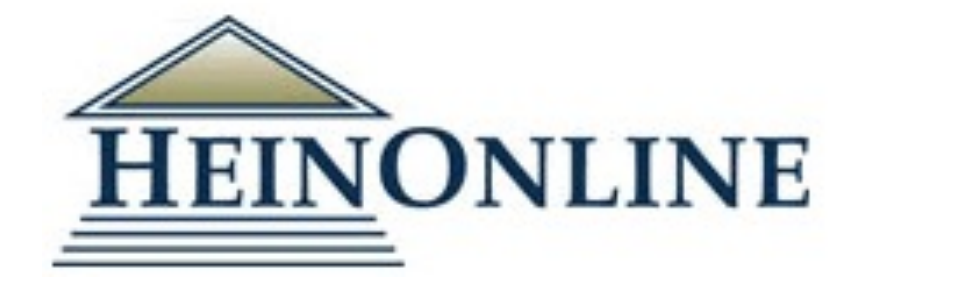

# HeinOnline 利用講習会

#### 2021.08.30 丸善雄松堂株式会社

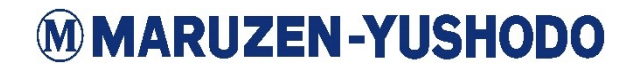

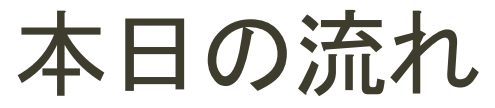

各目次をクリックすると該当のセクション冒頭に飛ぶことができます。

- 1. <u>HeinOnlineとは</u>
- 2. <u>利用の流れ</u>
- 3. 基本的な検索方法

<u>ー1閲覧したい資料が決まっている場合</u>

<u>ー2検索したいテーマが決まっている場合</u>

4. より便利に使うために(支援機能)

# 1.HEINONLINEとは

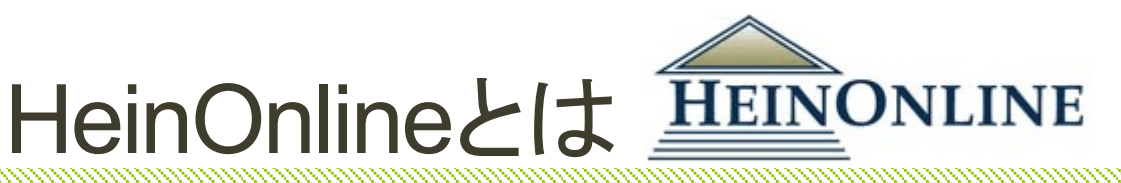

## 海外で発行された法律関連の資料を、インター ネットで検索・本文(PDF)を閲覧出来る

### フルテキストデータベース。

■フルテキストデータベースとは?

インターネットを介し自身が探している情報を得るための 様々なサービスを利用することが出来る中で、<u>学術文献を</u> 探すためのツールの一つが、フルテキストデータベース。

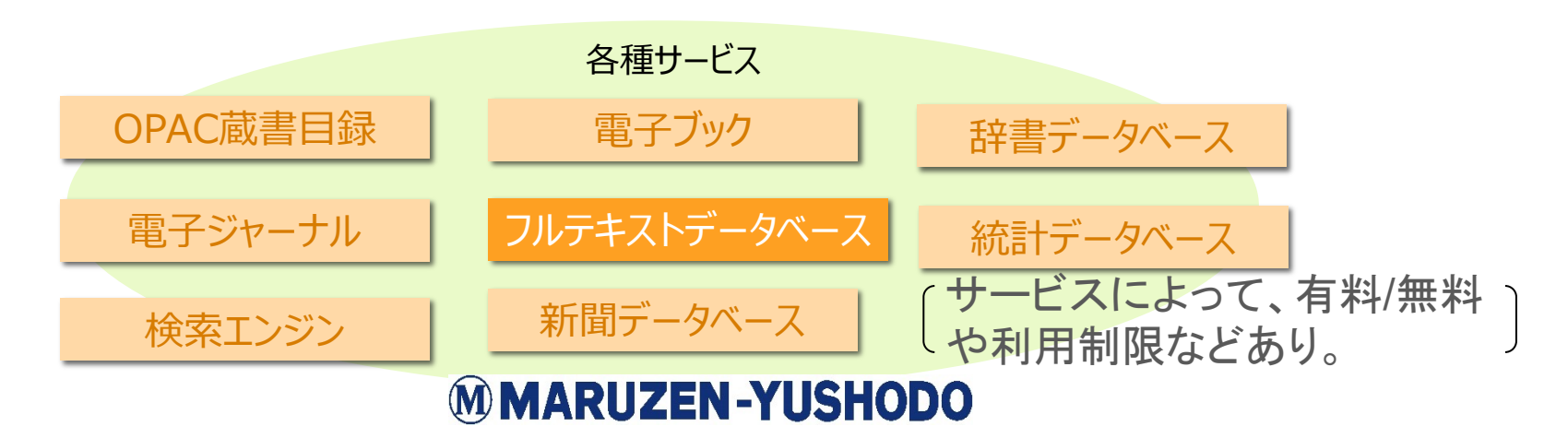

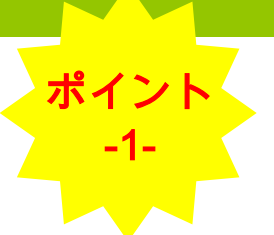

### <u>HeinOnlineの利点</u>: ローレビュー・ジャーナルを創刊号から提供

|                    |        |      | 創刊   | 号~     |      |          |      |      |      |      |      |      |      |      |     |
|--------------------|--------|------|------|--------|------|----------|------|------|------|------|------|------|------|------|-----|
| タイトル               | データベース | 遡及年  | 1887 | 1891   | 1928 | 1947     | 1949 | 1951 | 1953 | 1974 | 1981 | 1982 | 1993 | 1994 | 最新号 |
|                    | Hein   | 1887 |      |        |      |          |      |      |      |      |      |      |      |      |     |
| Harvard Law Review | 他社①    | 1982 |      |        | 創刊日  | ⊒~       |      |      |      |      |      |      |      |      |     |
|                    | 他社②    | 1949 |      |        |      |          |      |      |      |      |      |      |      |      |     |
|                    | Hein   | 1928 |      |        |      |          |      |      |      |      |      |      |      |      |     |
| Law Review         | 他社①    | 1993 |      |        |      |          |      | 創刊   | ₽~   |      |      |      |      |      |     |
|                    | 他社②    | 1974 |      |        |      |          |      |      |      |      |      |      |      |      |     |
|                    | Hein   | 1951 |      |        |      |          |      |      |      |      |      |      |      |      |     |
| Duke Law Journal   | 他社①    | 1982 |      | 創刊日    | ₽~   |          |      |      |      |      |      |      |      |      |     |
|                    | 他社②    | 1981 |      | 1991.9 | -    |          |      |      |      |      |      |      |      |      |     |
|                    | Hein   | 1891 |      |        |      |          |      |      |      |      |      |      |      |      |     |
| Yale Law Journal   | 他社①    | 1982 |      |        |      | 創刊」      | 3~   |      |      |      |      |      |      |      |     |
|                    | 他社②    | 1981 |      |        |      | 启] [ ] · |      |      |      |      |      |      |      |      |     |
|                    | Hein   | 1947 |      |        |      |          |      |      |      |      |      |      |      |      |     |
| SMU Law Review     | 他社①    | 1994 |      |        |      |          |      |      | 創刊   | 무~   |      |      |      |      |     |
|                    | 他社②    | 1982 |      |        |      |          |      |      |      | 7    |      |      |      |      |     |
|                    | Hein   | 1953 |      |        |      |          |      |      |      |      |      |      |      |      |     |
| UCLA Law Review    | 他社①    | 1982 |      |        |      |          |      |      |      |      |      |      |      |      |     |
|                    | 他社②    | 1982 |      |        |      |          |      |      |      |      |      |      |      |      |     |

## 冊子と同じレイアウトはHeinOnlineだけ!

#### Hein Online 収録コンテンツは全て、

# 冊子版と同じレイアウトのPDFで

- ご利用いただけます。
  - 例)ローレビュー
    - ページ数

ポイント

- ・フットノート
- 改行位置
- が変わらずに閲覧可能。

-Image is Everything-

| OLUME 129 NOVEMBER 2015                                                                                                    | NUMBER 1                         |
|----------------------------------------------------------------------------------------------------|----------------------------------|
| HARVARD LAW REV                                                                                                    | IEW                              |
| O 2015 by The Hernard                                                                                                    | Law Review Association           |
| THE SUPREME COURT<br>2014 TERM                                                                                                    |                                  |
| FOREWORD:<br>DOES THE CONSTITUTION MEAN WHAT                                                                                                    | TT SAYS?                         |
| David A. Strauss                                                                                                    |                                  |
| CONTENTS                                                                                                    |                                  |
| THE CONSTRUCTION VIEWS THE TEXT?     A domain?     Color Tem, proj.     Tem proj.     Tem proj. | 1<br>5<br>14<br>16<br>18         |
| D. Mating Sense of a Wind System.     Early Wind System. Unputtioned Against Constitutional Law E.     The First Machine of the First Amendment.     R The Earls Machinered Channel     The Earls Standbarder Channel     D. The Equal Protection Chanse and Voting.     E Equal Protection Known Equal Protection.                                                                                                    | 22<br>cceptionalism              |
| F. Bolling v. Sharpe<br>G. Expressio Usias and Federal Crissinal Lene                                                                                                    | 45<br>45<br>50<br>50<br>51<br>51 |
| B. Three Parales 1. The Senate Versus "One Person, One Vote"                                                                                                    | 55<br>56<br>57<br>59             |

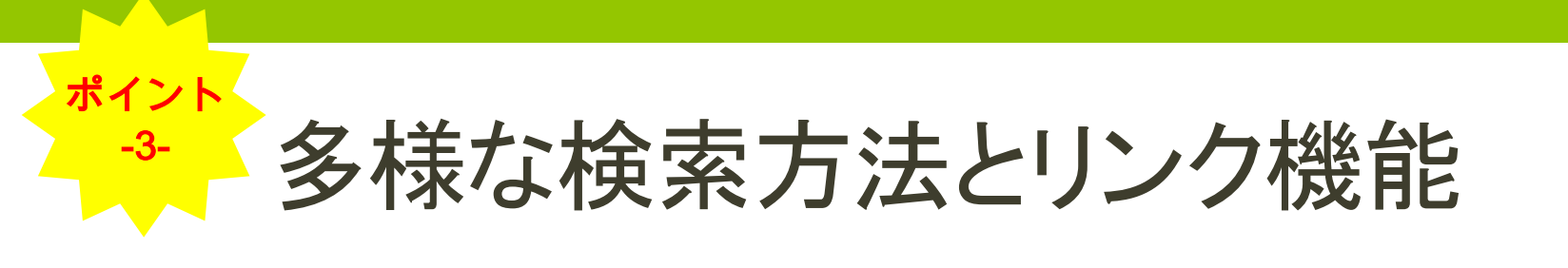

#### • 検索方法

検索する際の状況によって様々な検索方法を選択可能!

- キーワード検索
- ・コレクションからの検索
- ・刊行物からの検索
- 引用情報からの検索
- ・絞り込み
  - ・キーワード検索の結果は、論文タイトル、著者、
  - サブジェクト、刊行された国や州、日付で絞込可能

#### • 検索結果表示

- ・検索結果を関連度・引用回数・論文発表時期・論文タイトルで並べ替え可能
- ・表示した論文は、印刷・PDFダウンロード・テキスト表示等便利な機能を搭載

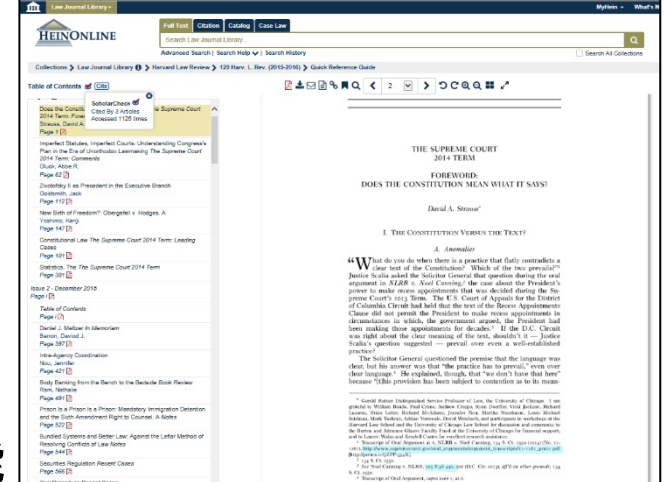

## HeinOnlineの概要情報まとめ

| 提供元  | W.S. Hein社                                                                                                    |
|------|----------------------------------------------------------------------------------------------------|
| 収録内容 | 法学分野における約2,900タイトル以上のLaw Review・Law<br>Journalを中心に、法律関連の資料をフルテキストで提供。<br>収録ジャーナルはアメリカのみならず世界各国に及び、随時<br>更新されています。 |
|      | HeinOnline Blogにて随時最新のアップデート情報をご覧い<br>ただけます。<br>2021年7月アップデート情報                                                   |
|      | https://home.heinonline.org/blog/2021/07/new-journals-<br>added-to-heinonline-july-2021/                          |
|      | 2021年5月世界各国の資料アップデート情報                                                                                            |
|      | https://home.heinonline.org/blog/2021/05/heinonlines-<br>world-constitutions-illustrated-may-2021-update/         |
| 収録期間 | 多くのタイトルについて、創刊号から収録                                                                                               |
| 更新   | 随時                                                                                                    |

# 2.利用の流れ

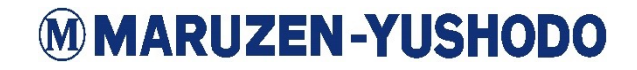

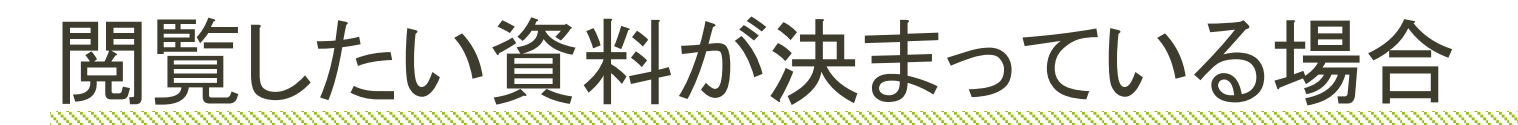

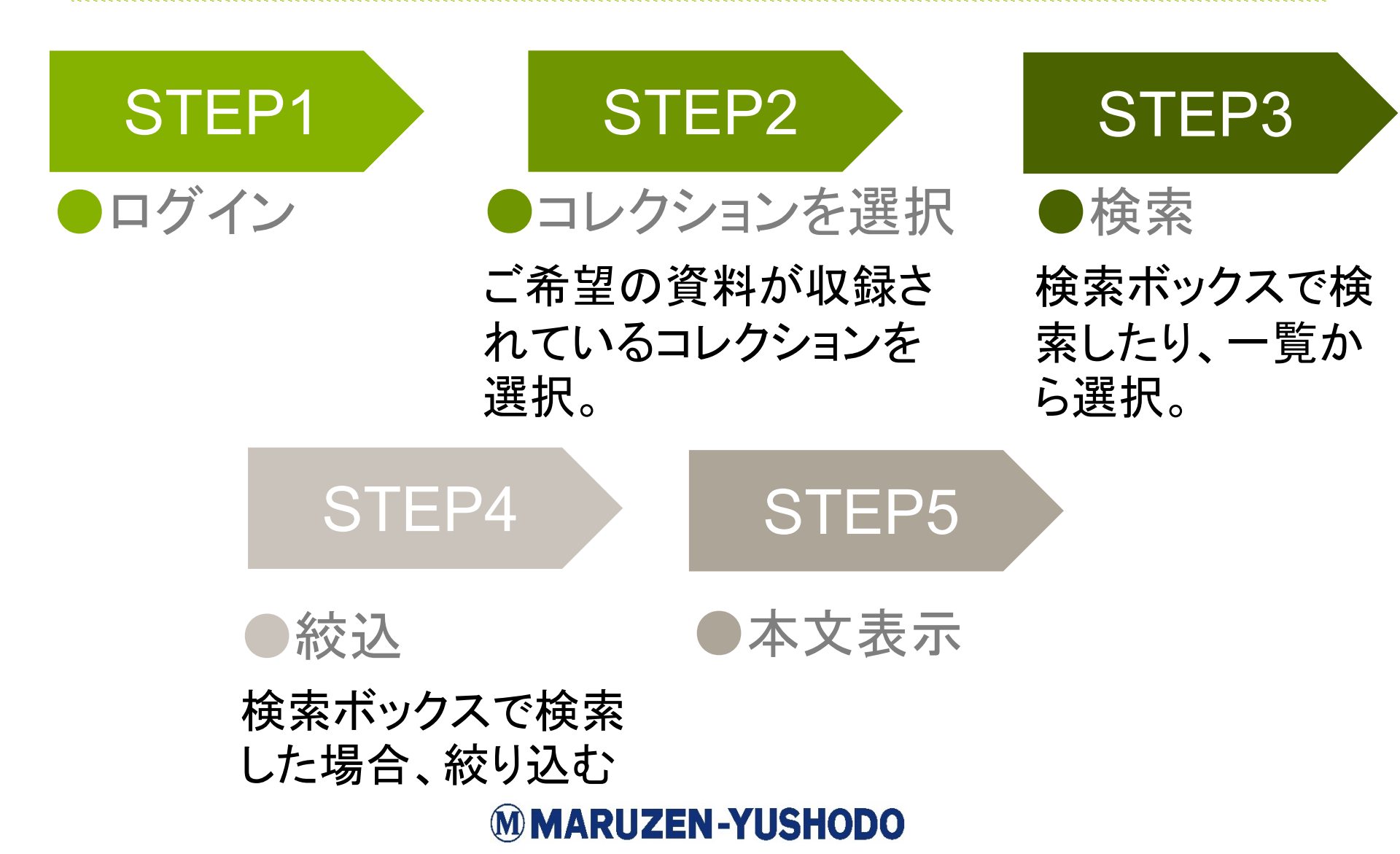

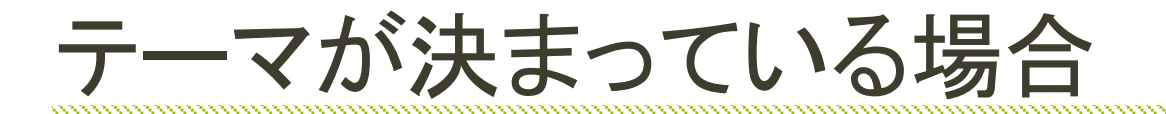

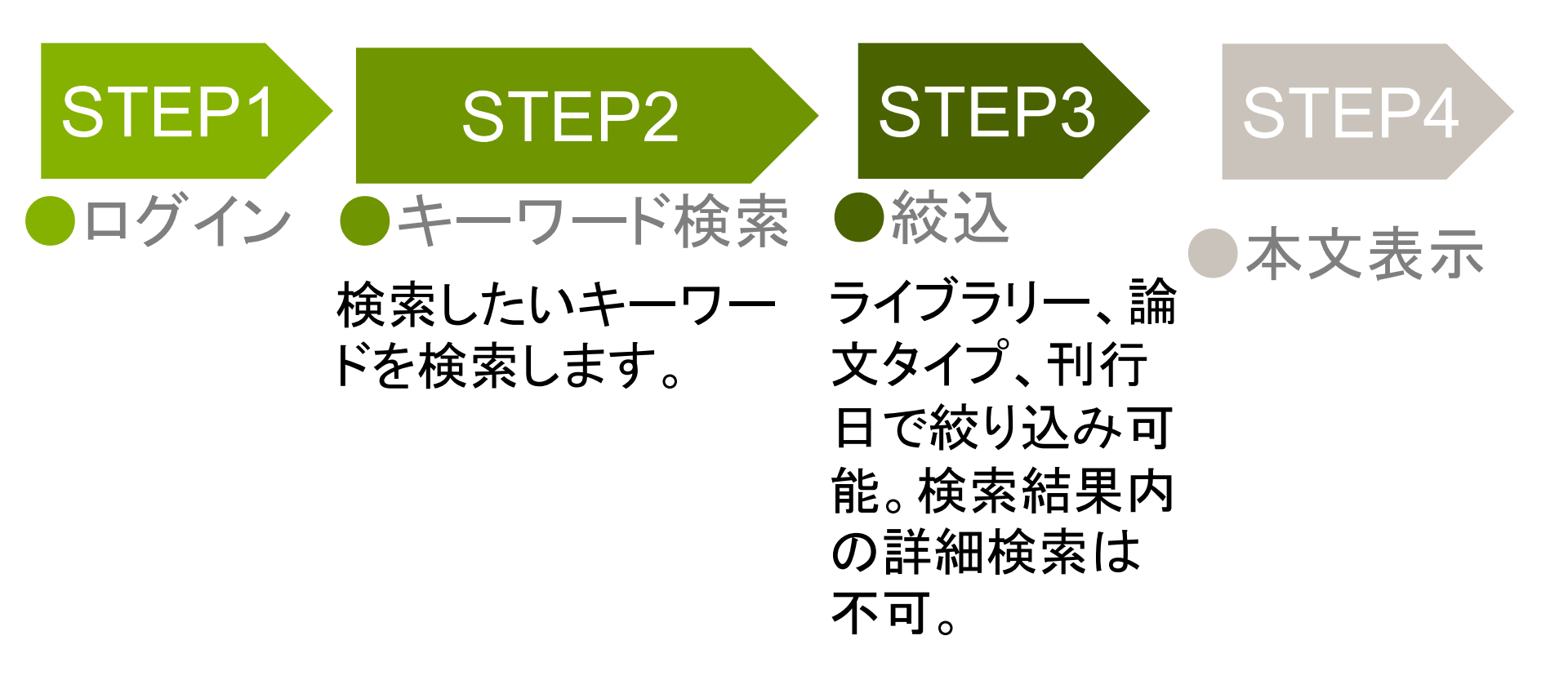

# 3.基本的な検索方法

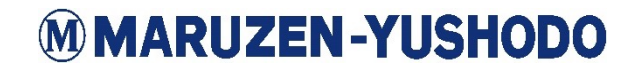

### 1閲覧したい資料が決まっている場合 検索方法A コレクションから

#### ①:閲覧を希望するコレクションを選択します。

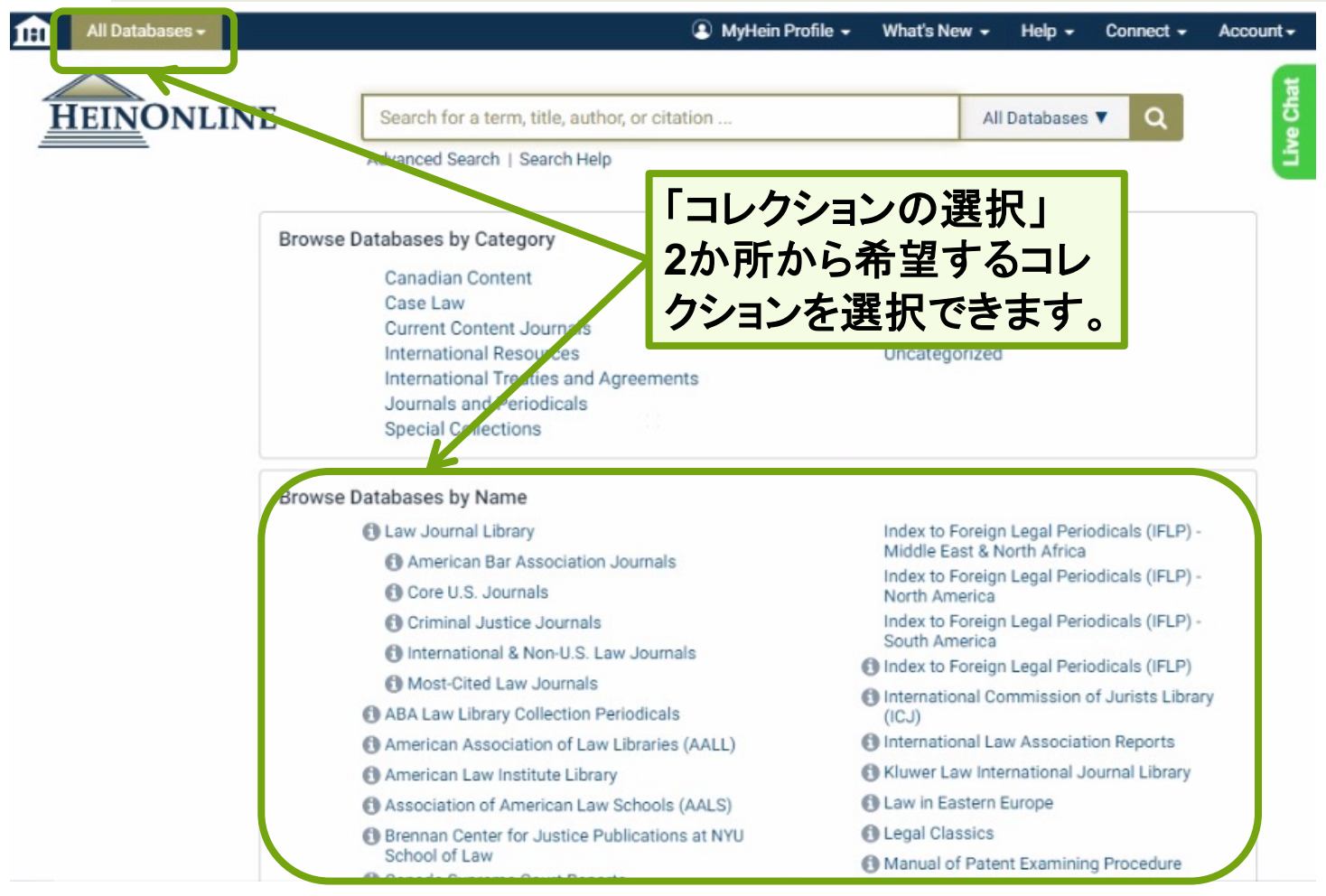

#### ②:コレクションをクリックするとそのコレクションに含まれる刊行物が 一覧で表示されます。検索ボックスで資料名を検索、もしくは読みた い資料が収録されている刊行物の先頭文字を選択します。

| Law Journal Library -                                          | 🕄 МуНе                                                                                                    | sin Profile 👻 What's New 👻 Help 👻 Connect 👻 Account 🕶 🚔                                               |
|----------------------------------------------------------------|----------------------------------------------------------------------------------------------------|----------------------------------------------------------------------------------------------------|
| HEINONLINE                                                     | Harvard Law Review                                                                                                    | Q                                                                                                    |
| Databases > Law Journal Library ()<br>Browse t<br>A B C<br>E ? | Author: Harvard Law Review<br>Author: Harvard Law Review<br>Title: Harvard Law Review<br>Citation: Harvard Law Review<br>Catalog: Harvard Law Review<br>AALL Spectrum | 「検索範囲の設定」<br>キーワード下に出てくる予測で<br>は刊行物名、引用、文献タイトル<br>など、キーワードの検索範囲を<br>設定する事が可能です。                       |
|                                                                | AALS Directory of Law Teachers                                                                                                    | Full Text: 1922-2012<br>Indexed:1922-2020                                                             |
|                                                                | AALS Handbook                                                                                                    | 1984-2020                                                                                             |
| ABCDEF                                                         | GHIJKLM                                                                                                    | N O P Q R S T U V W Y Z AIL                                                                           |
|                                                                | ABA Journal                                                                                                    | Vols. 1-107#3 (1915-2021) Title Varies: Vols. 1-69 (1915-1983)<br>as American Bar Association Journal |

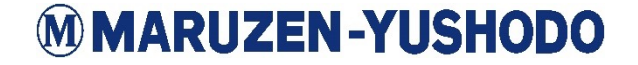

③-1検索ボックスを使って検索した場合、資料単位で検索結果が 表示されます。検索結果の絞り込み等を行い、閲覧したい資料タ イトルをクリックすると本文が表示されます。

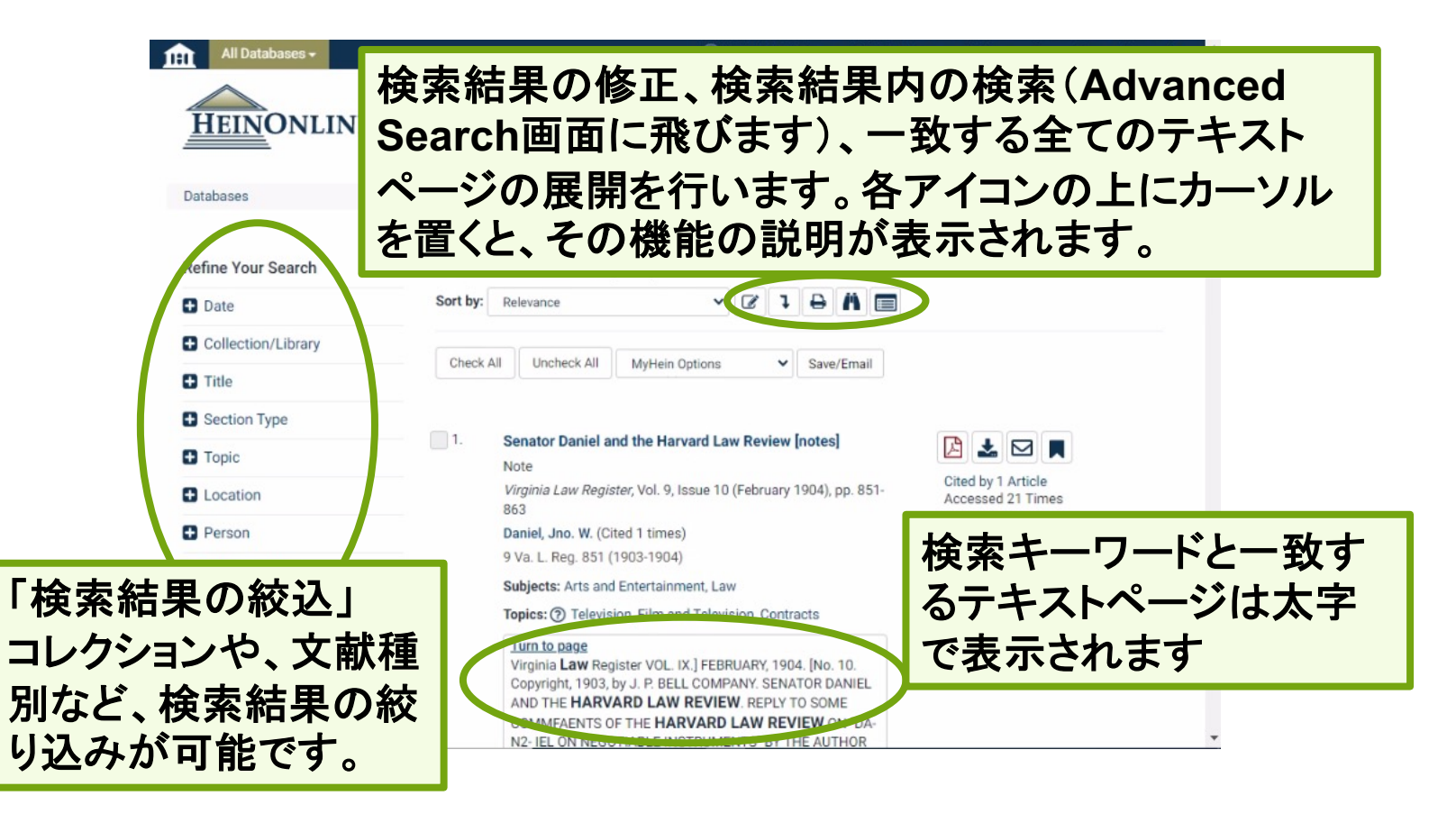

#### ③-2刊行物の先頭文字を選択して検索した場合、閲覧を希望す る資料の収録されている巻号とページを選択すると本文が表示 されます。

| Law Journal Library +                   | A MyHein Profile 		What's New 		Help 		Connect 		Account                                                                                                    | ^ |
|-----------------------------------------|----------------------------------------------------------------------------------------------------|---|
| HEINONLINE                              | Search Law Journal Library Q<br>Advanced Search   Search All Databases                                                                                                    | ſ |
| Databases > Law Journal Library () > Ha | arvard Law Review > LibGuide                                                                                                    | 1 |
|                                         | Harvard Law Review €         Vols. 1-134 (1887-2021)         Harvard Law Review Association         Search this title <ul> <li>Create eTOC Alert ▲</li> <li>RSS ●</li> </ul> <ul> <li>134 (co20-2021)</li> <li>133 (2019-2020)</li> <li>Issue 1 - November 2019</li> <li>Page i ●</li> <li>Table of Contents</li> <li>Page i ●</li> <li>Abolition Constitutionalism The Supreme Court 2018 Term: Foreword</li> <li>Roberts, Dorothy E.</li> <li>Page 1 ●</li> <li>The Solicitor General and the Shadow Docket Essay</li> <li>Viadeck, Stephen I.</li> <li>Page 12 ●</li> <li>Delegation and Interpretive Discretion: Gundy, Kisor, and the Formation</li> </ul> |   |
| 巻号や目次が表示されます。                           | and Future of Administrative Law <i>Comments</i> Bamzai, Aditya Page 164                                                                                                    |   |
|                                         | tracerical Mistakes: Excel wed France on the Armed Career                                                                                                    | * |

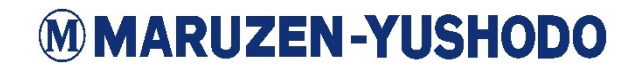

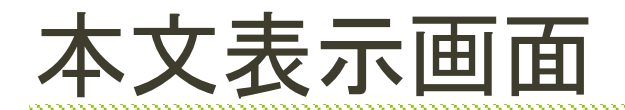

①チェックマークのアイコンはScholarCheckという情報でこれまでどれだけ引用されたのか表示されます。
 Citeアイコンは様々な引用形式で引用情報が表示されます。
 ②イメージツールバーにはさまざまなオプションが用意されています。各

ツールにカーソルを合わ せると機能の説明が表 示されます。

③文献の目次が表示さ れています。クリックする と該当のページにジャン プします。

### 本文が表示されます。

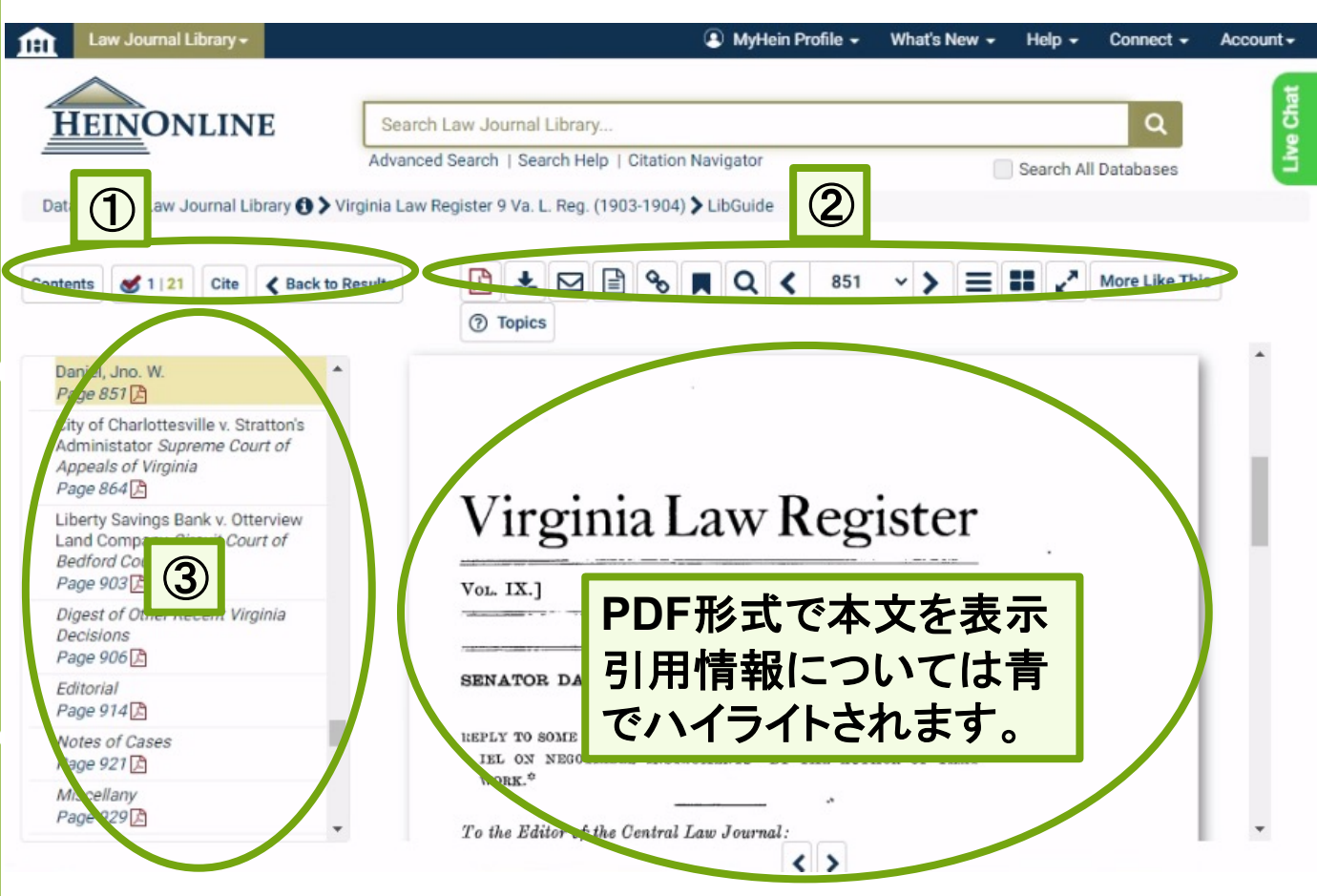

# 検索方法B 刊行物名から

# ①:検索ボックス下Advanced Searchボタンを選択し、Search the Catalogウィンドウを使用します。

| EINONLINE Search for a term, title, au                                                                                                    | MyHein Profile + What's New + Heip + Connect + Account + Heip + Connect + Account + Hor, or citation                                                                                             |                                                                                                    |
|----------------------------------------------------------------------------------------------------|----------------------------------------------------------------------------------------------------|----------------------------------------------------------------------------------------------------|
| Advanced Search He<br>Browse Databases                                                                                                    | abases -                                                                                                    | MyHein Profile - What's New - Help - Connect - Acc                                                                                                    |
| Canadi<br>Case L<br>Currem<br>Interna<br>Journa<br>Specia<br>Browse Databases<br>© Law Jo<br>© Ame<br>© Core<br>© Crim<br>© Core<br>© Crim<br>© Core<br>© Crim<br>© Core<br>© Crim<br>© Core<br>© Crim<br>© Core<br>© Crim<br>© Core<br>© Crim<br>© Core<br>© Crim<br>© Core<br>© Crim<br>© Crim<br>© Cr | <ul> <li>Search the Catalog」</li> <li>こちらのウィンドウではHein</li> <li>の検索が可能です。論理演の選択も可能です。</li> <li>①ウィンドウ左側のプルダロ</li> <li>②希望の刊行物名を入力し</li> </ul>                                                     | nOnlineで収録されている刊行物単位で<br>算子を使用した検索が可能で、刊行日<br>ウンでPublication Titleを選択<br>した下searchボタンをクリック                                                                                      |
| <ul> <li>Associa</li> <li>Brennar<br/>School</li> </ul>                                                                                                    |                                                                                                    |                                                                                                    |
| A Conste                                                                                                    | Search the Catalog<br>Search across all available HeinOnline content, including MARC 21 records, using this option. The catalog search<br>Publication Title •<br>Publication Title •<br>Author • | es at the publication or title level and matching results will display subscribed and non-subscribed databases.          AND       Catalog Subjects         AND       Add field |
|                                                                                                    | Date: (YYYY) To: (YYYY)<br>Search Clear                                                                                                    |                                                                                                    |

#### (参考情報)論理演算子とは?

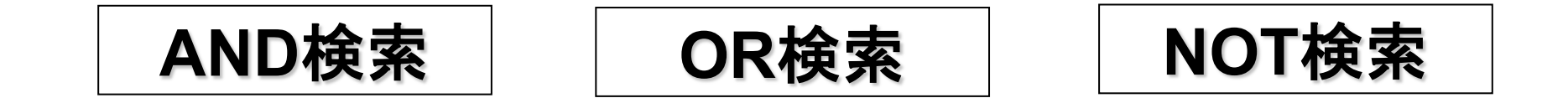

#### ②:刊行物名毎に検索結果が表示されます。閲覧したいタイトル を選択すると、巻号と目次が表示されるページに飛びます。

| American Association of Law Libraries (A  | ALL) -                                                                                                    | MyHein Profile -          |
|-------------------------------------------|----------------------------------------------------------------------------------------------------|---------------------------|
| HEINONLINE                                | Harvard Law Review<br>Advanced Search   Search Help   Citation Navigator                                                                                                    | Q<br>Search All Databases |
| Refine Your Search                        | 22 results searching for: (title_index:(Harvard Law Review))                                                                                                    |                           |
| Collection/Library                        |                                                                                                    |                           |
| <ul> <li>Subjects</li> </ul>              | Sort By: Relevance 🗸 🥅                                                                                                    |                           |
| ■ Publication Type<br>■ Date<br>「検索結果の絞込」 | Check All Uncheck All MyHein Search Quere 収録されているコレクション名が表ま<br>1. Harvard Latinx Law Review<br>③ Vols. 1-24#1 (1994-2021) Title Varies: Vols. 1-1<br>Harvard Latino Law Review Committee<br>MARC Record MARC 21が表示されます。                                                                                                    | 示されます。<br>ックすると           |
| コレクションや、刊行物種別、刊行日                         | 2.     Harvard Law Review Forum     Collections:       Image: Overlap of the second second s |                           |
| などで絞り込みが可能です。                             | 3.       Harvard Law Review       Collections:         Collections:       Law Journal Library         Marvard Law School       Most-Cited Law Journals         MARC Record       Core U.S. Journals         Criminal Justice Journals       New York Legal Research Lii         •       New York Journals         •       Most-Cited Journals         SCC Online Law Journal Library                                                                                                    | brary<br>rary             |

# ③:閲覧を希望する資料の収録されている巻号とページを選択すると17ページの画面になります。

| Law Journal Library -           | 🗈 MyHein Profile 🗸 What's New 🖌 Help 🖌 Connect 🗸                                        | Account - |
|---------------------------------|-----------------------------------------------------------------------------------------|-----------|
|                                 |                                                                                         | a         |
| HEINONLINE                      | Search Law Journal Library Q                                                            | 5         |
|                                 | Advanced Search   Search Help   Citation Navigator                                      | Ľ.        |
| Databases > Law Journal Library | Harvard Law Review LibGuide                                                             |           |
|                                 |                                                                                         |           |
|                                 | Harvard Law Review 🚯                                                                    |           |
|                                 | Vols. 1-134 (1887-2021)                                                                 |           |
|                                 | Harvard Law Review Association                                                          |           |
|                                 | Search this title Q Create eTOC Alert A RSS                                             |           |
|                                 |                                                                                         |           |
|                                 | ⑦ ➡ 134 (2020-2021)                                                                     |           |
|                                 | ■ 133 (2019-2020)                                                                       |           |
|                                 | Page I                                                                                  |           |
|                                 | Table of Contents                                                                       |           |
|                                 | Page i 🗋                                                                                |           |
|                                 | Abolition Constitutionalism The Supreme Court 2018 Term: Foreword<br>Rebords Departhy F |           |
| ~                               | Page 1                                                                                  |           |
|                                 | The Solicitor General and the Shadow Docket Essay                                       |           |
|                                 | Vladeck, Stephen I.                                                                     |           |
|                                 | Page 123                                                                                |           |
|                                 | Delegation and Interpretive Discretion: Gundy, Kisor, and the Formation                 |           |
| 半日い日々がキーさります                    | Bamzai, Aditya                                                                          |           |
| 谷方で日次小衣小されまり。                   | Page 164                                                                                | ~         |
|                                 | Antegorical Mistakes: Excel wed Franciscok of the Armed Career                          | -         |

| テーマが決まっている場合 検索方法Cキーワ                                                                                                    | ードから                                                                                                    |
|----------------------------------------------------------------------------------------------------|----------------------------------------------------------------------------------------------------|
| ①:検索ボックスに検索した<br>マークをクリックします。                                                                                                    | いキーワードを入力し、虫眼鏡<br>MyHein Profile What's New Help Connect Account<br>Search for a term, title, author, or citation<br>Advanced Search Help                                                                                                    |
| Sector Symme         Provide methods           Not in the search for multiple terms i.e. (widence AND admissibility) will produce documents that contain other terms.         Providence admissibility will produce documents that contain other terms.           Not to search for a search i.e. (widence NDT briefs) will exclude every search result containing the word "briefs"         Providence admissibility will produce documents that contain other terms.           Not to exclude a term from a search i.e. (widence NDT briefs) will exclude every search result containing the word "briefs"         Providence admissibility will produce documents that contain other of these terms is a use quotes to search for a phrase i.e. (widenched DR "watershed DR "watersh | <form>  Image: Section of the section of the se</form> |

②:資料単位で検索結果が表示されます。絞り込みや検索結果の並び替えを行い検索結果をカスタマイズする事が可能です。閲覧したいものを選択すると17ページと同様の画面に飛びます。

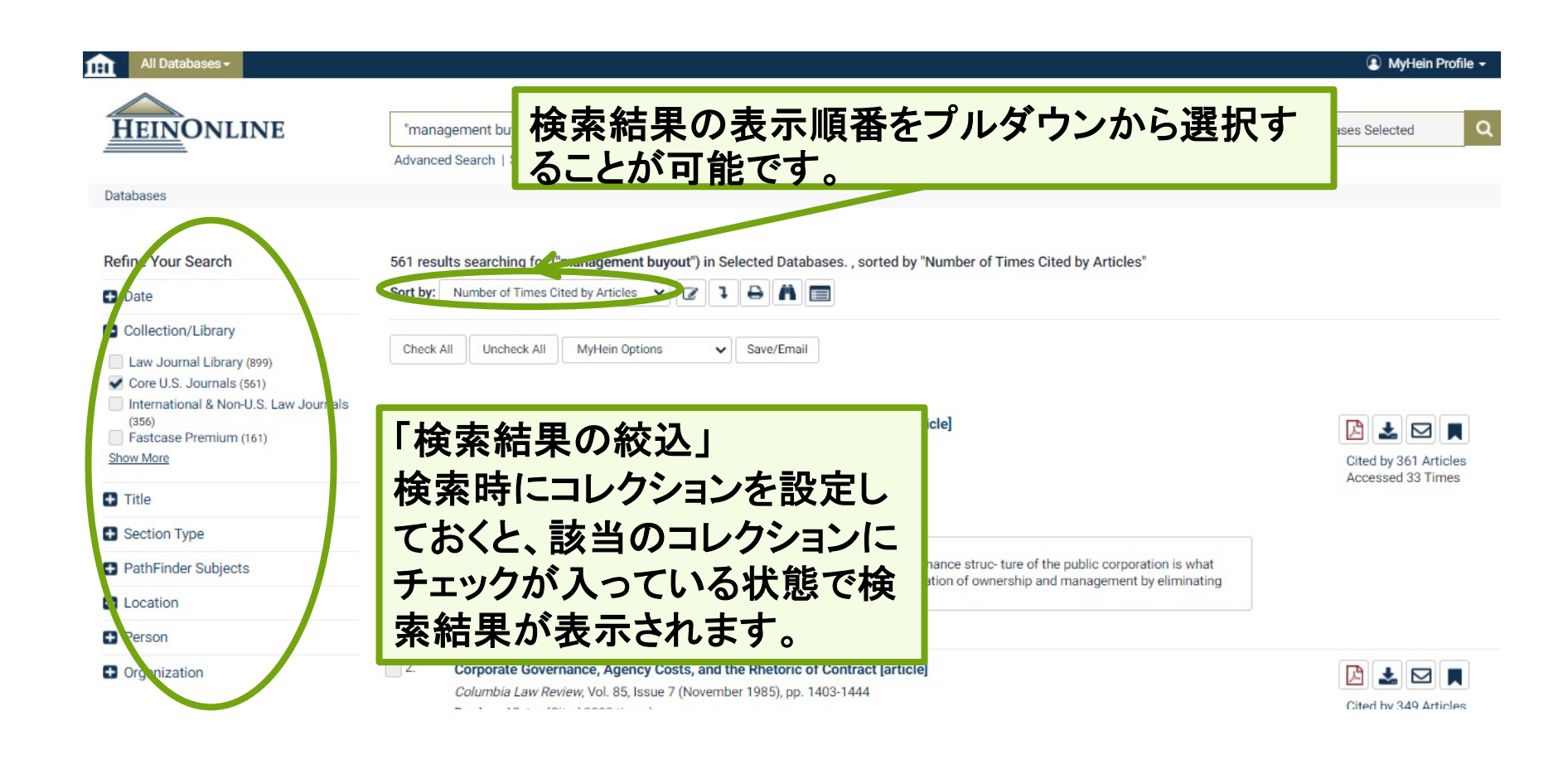

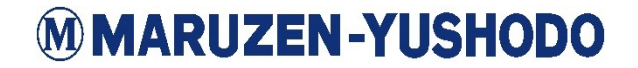

# 検索方法D 引用情報から

①:検索ボックス下Advanced Searchボタンを選択し、Citation Navigatorウィンドウを使用します。この機能を使用すると、直接18 ページと同様の本文画面に飛ぶことができます。

| All Databases -                                                                                                    |                                                                                                    |
|----------------------------------------------------------------------------------------------------|----------------------------------------------------------------------------------------------------|
| HEINONLINE         Provide for the provide statuthor, or citation         All Databases ▼ Q           Autranced Statute         Statute         Statute | Search HeinOnline                                                                                                 |
| Citation Navigator                                                                                                    | Searching within: ('management buyout') Section Title  Author Full Text Venn Diagram Search Citation Format Guide |
| Enter a document or case citation                                                                                                    | Date: (YYYY) To: (YYYY)                                                                                           |
| Get Citation                                                                                                    | Search Clear                                                                                                    |

「Citation Navigator」 本文に表示されていた引用情報を基に検索することができます。※判例を除く 引用情報を入力しGet Citationボタンをクリックすると該当の本文に直接アクセスが可 能です。また、Citation Format Guideボタンをクリックすると、五十音順のジャーナル 名と引用した場合の略称のリストを確認することが可能です。

# 「My Hein」機能

My Heinでは個人のアカウントを登録することで各種便利な機能 を使用できます。具体的にはブックマークした記事、判例、その他 のドキュメントの整理や検索式の保存、電子目次(eTOC)アラート とRSSフィードの設定を行うことができます。また、ブックマークに メモを追加やメールで共有も可能です。さらに、ブックマークした ジャーナルの記事についてはCSVやEndnote、Refworksにエク スポートすることができます。

| 新規アカウント作成はこちら                           | から                                |                              |
|-----------------------------------------|-----------------------------------|------------------------------|
| MyHEIN                                  | MyHEIN                            |                              |
| MyHein Loi in:                          | MyHein Registration:              |                              |
| passwo d                                | username password                 | 各種機能のご案内はこちらから               |
| Leg                                     | confirm password<br>email address | (英語での文書となります。)               |
| Create Account<br>Forgot Your Password? | confirm email address             | https://heinonline.org/HeinD |
| Privacy Policy                          | last name                         | ocs/MvHeinUsersGuide.pdf     |
| Sign in with Google                     | institution (optional)            |                              |

MAKUZEN-TUSHUDO

# 検索のポイントまとめ

- 閲覧したい資料が決まっているとき
  - コレクション名が分かる場合はコレクションから検索
  - 閲覧したい刊行物名が分かっている場合はSearch the Catalogタブを使用する
  - 引用情報が分かっている場合は Citation Navigatorタブを使用 する
- 検索したいテーマが決まっているとき
  - キーワード検索を行う
  - 検索結果が多い場合は絞り込みを活用する
  - 被引用回数の多い順番に検索結果の順番を並び替える

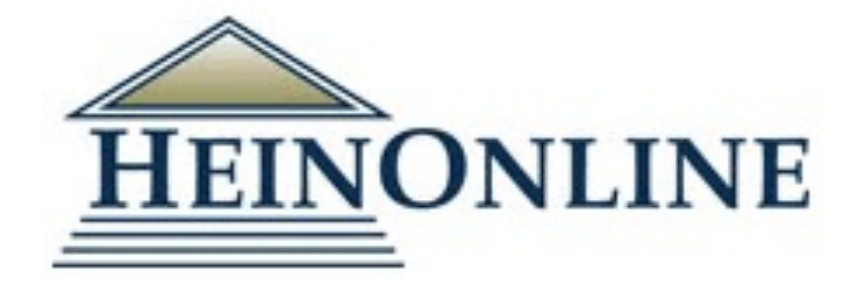

# 是非ご活用ください!

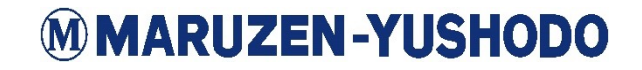